## Sending Fax's

Using Outlook with My Fax

| File                       | Message       | Insert | Options                        | Format Text          | Review | Help | ${\mathbb Q}$ Tell me what you want to do |
|----------------------------|---------------|--------|--------------------------------|----------------------|--------|------|-------------------------------------------|
| ت=<br>Send                 | From <b>v</b> | Rhys@p | lasticapools.n<br>157731@myfax | et<br>:. <u>com;</u> |        |      |                                           |
|                            | Bcc           | ]      |                                |                      |        |      |                                           |
| Attached                   |               |        | Test.pdf<br>35 KB              | •                    |        |      |                                           |
| Kind Regards,<br>Rhys Hill |               |        |                                |                      |        |      |                                           |

- Start by creating a new email and entering the recipients fax number (along with any Prefixes), in the "To..." field, followed by @send.myfax.com.
- Make sure your Fax is in PDF format, then attach it to the email.
- Send the email.

## Notes

- If this is your first fax, please email the IT Helpdesk to ensure your email address is part of the Fax Senders list.
- If you have a hard copy, scan the document to yourself and it will be converted to a PDF document.
- If your fax is in another format such as word document, This link will show you how to convert it. <u>https://www.digitaltrends.com/computing/print-pdf-windows/</u>
- You should receive a delivery receipt informing you if it was successful, please forward any failure receipts to the IT Helpdesk.